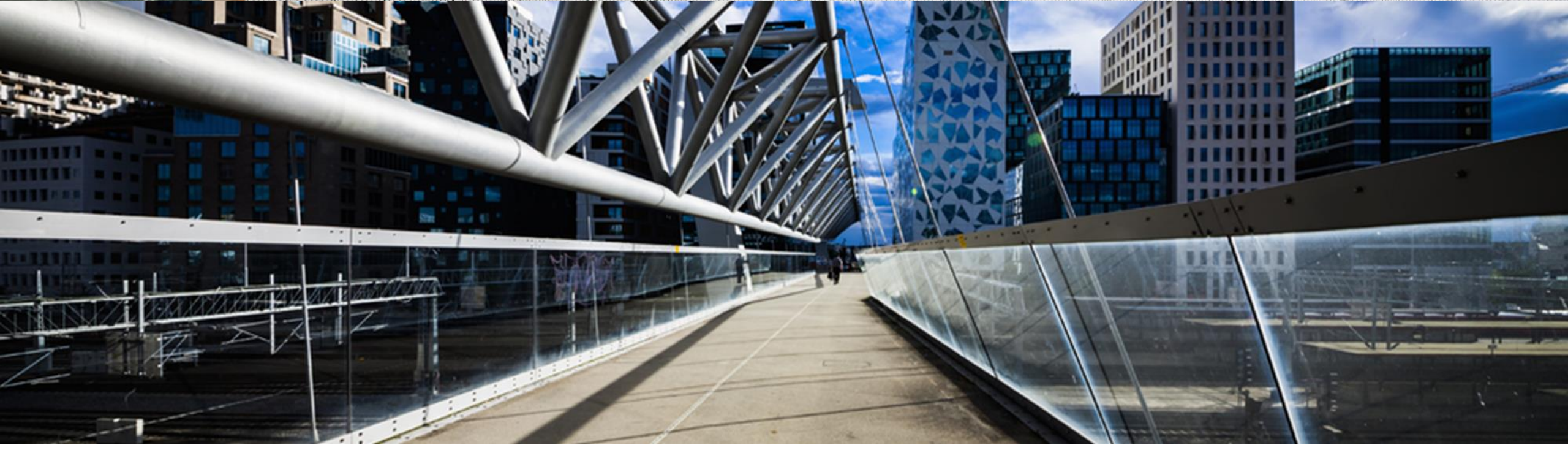

## How to Request License Keys for SAP OEM Partners

A step-by-step guide

SAP Global License Audit & Compliance

PUBLIC

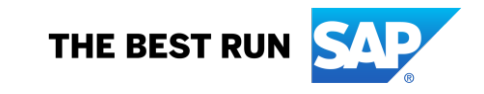

### Index

- What You Need to Get Started
- System Types to be used for OEM Key Requests
- Where to Request a License key
- <u>Requesting License Keys Example Case SAP BusinessObjects</u>
- Requesting Upgrade License Keys
- <u>Requesting License Keys SAP Sybase OEM</u>
- <u>Requesting License Keys SAP B1 (Business One)</u>
- <u>Requesting License Keys SAP ERP/HANA</u>
- How to Request Assistance or Support with License Keys

#### What You Need to Get Started

- S-user login and password for the SAP Support Portal
- > S-user has rights to request license keys
- > Identify installation number associated with OEM agreement

Should you require assistance with any of the above, please reach out to the partner support team at <a href="mailto:oempartner@sap.com">oempartner@sap.com</a>

# System Types to be Used for OEM Key Requests

Production System

For end-customer deployments

Development System

For OEM Partner test&development or trial keys as defined in the partner agreement.

|                                     | Add New System                                                                                                    |                 |
|-------------------------------------|----------------------------------------------------------------------------------------------------|-----------------|
| Product<br>Version                  | SAP BusinessObjects Business Intelligence platform       Image: Comparison of the second second |                 |
| System ID*:<br>System Name:         | B42<br>Test                                                                                                    | ]               |
| System Type*:<br>Operating System*: | Please select   Please select                                                                                                    |                 |
|                                     | Backup system Development system                                                                                                    | Continue Cancel |
|                                     | Productive System<br>Test system                                                                                                    |                 |

#### Where to Request a License Key

Go to the SAP Support Portal <u>https://support.sap.com/en/index.html</u>

From the main menu, click on 'My Support'  $\rightarrow$  'Keys'  $\rightarrow$  'License Keys'

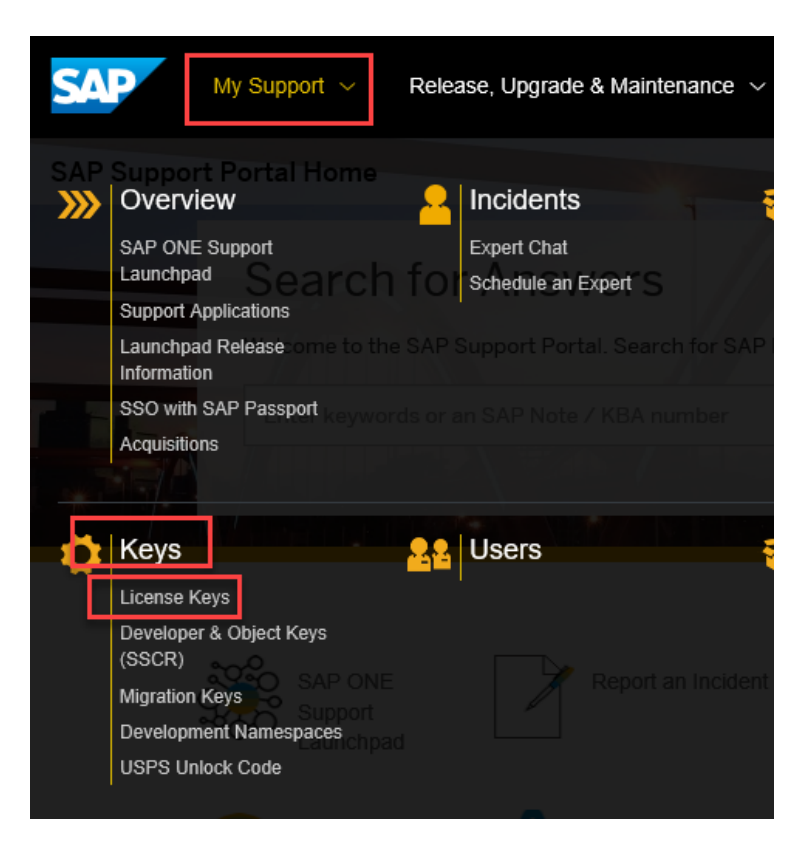

#### Where to Request a License Key

From here, you can 'Launch the License Key Application'

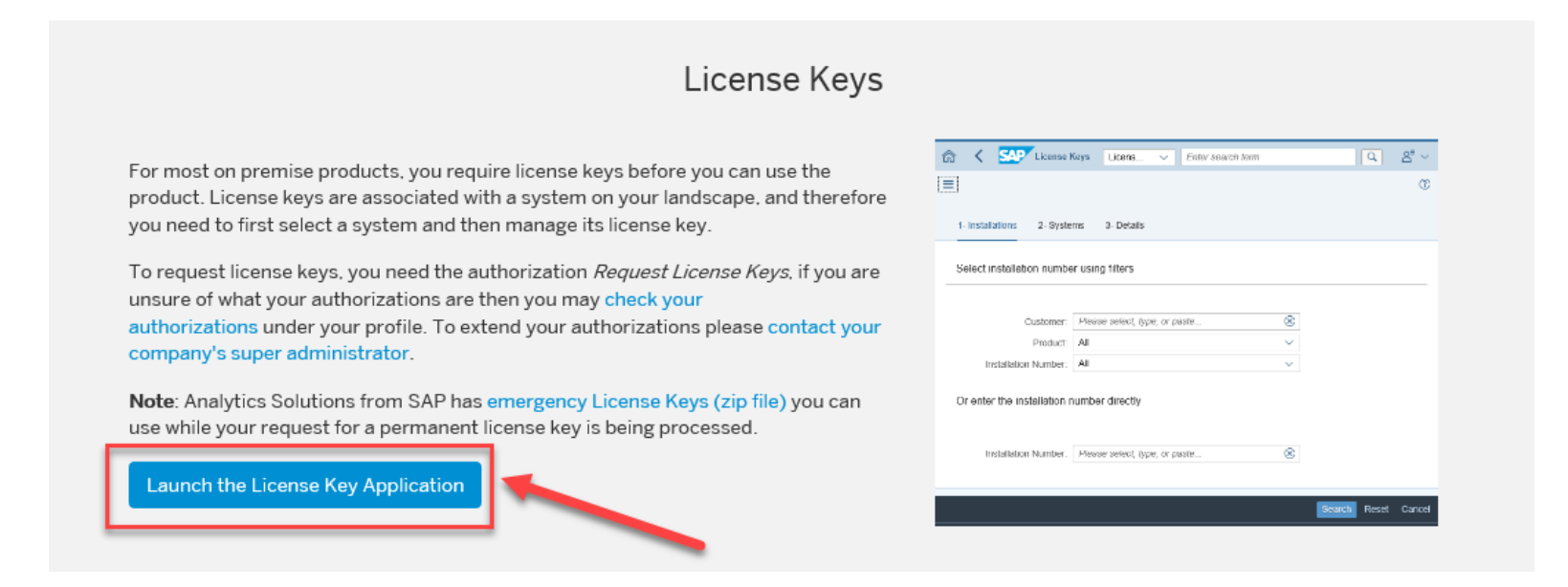

## **Requesting License Keys: Example Case – SAP BusinessObjects**

To start the request process, search for an installation number either choosing from the dropdown or directly entering your installation number if known.

Choose the SAP BusinessObjects Installation number which was created for your OEM order. The installation number should have "OEM" in the installation name.

| 1 - Installations 2 - Systems 3 - Details |                                    |   |
|-------------------------------------------|------------------------------------|---|
| Select installation number using filters  | $\odot$                            |   |
| Customer:                                 | Not applicable                     |   |
| Product:                                  | Not applicable $\checkmark$        |   |
| Installation Number:                      | Not applicable V                   | ] |
| Or enter the installation number dire     | 0020849575 - GLAS OEM B1 T-Install |   |
| Installation Number:                      | 20849575                           |   |

# **Requesting License Keys: Example Case – SAP BusinessObjects**

Next, select the '+' icon to 'Add New System' for system setup

| 1 - Installatio | ins 2 - Sys      | tems 3 - Details        |                                                                    |                                        |            |
|-----------------|------------------|-------------------------|--------------------------------------------------------------------|----------------------------------------|------------|
| ) Install       | ation 00208      | 49575                   |                                                                    |                                        | 🛃 Licenses |
| Systems         |                  |                         |                                                                    |                                        | + + +      |
| SID             | System<br>Number | System Name             | Product Version                                                    | System Type                            |            |
|                 |                  | No systems have been of | reated under this installation number. Click + to create a new sys | tem and begin the key request process. |            |
|                 |                  |                         |                                                                    |                                        |            |

Insert system details (see next).

# Requesting License Keys: Example Case – SAP BusinessObjects

Not sure which System Type to select? See <u>here</u>. The SAP Product field options are based on available licenses.

**Please note:** 'System ID' and 'System Name' are for free text to help you identify your end customers' license keys.

| ) Installati | ion 00208        | 849575                      |                                                                   |                     |                  | 🔄 Licenses |
|--------------|------------------|-----------------------------|-------------------------------------------------------------------|---------------------|------------------|------------|
| Systems      |                  |                             |                                                                   |                     |                  | + T ti     |
| SID          | System<br>Number | System Name                 | Product Version                                                   | System              | п Туре           |            |
|              |                  | No systems have been create | ed under this installation number. Click + to create a new system | m and begin the key | request process. |            |
|              |                  |                             | Add New System                                                    |                     |                  |            |
|              |                  | Product                     | SAP BusinessObjects Business Intelligence platform                | ۲                   |                  |            |
|              |                  | Version                     | SAP BusinessObjects Business Intelligence platform 4.1            | $\sim$              |                  |            |
|              |                  | System ID*:                 | 841                                                               |                     |                  |            |
|              |                  | System Name:                | end customer xyz                                                  |                     |                  |            |
|              |                  | System Type*:               | Production system                                                 | $\sim$              |                  |            |
|              |                  | Operating System*:          | Microsoft Windows                                                 | $\sim$              |                  |            |
|              |                  |                             |                                                                   |                     | Continue Cancel  |            |
|              |                  |                             |                                                                   |                     |                  |            |

## Requesting License Keys: Example Case – SAP BusinessObjects

Once the system is created, choose the license material and version for which you want to request a license.

Select the '+' icon to 'Create License Key Request'

| 1 - Installations 2 - Systems 3 - Details                                                                         |                                |                       |
|----------------------------------------------------------------------------------------------------|--------------------------------|-----------------------|
| Installation 0020849575                                                                                           |                                | 📑 Licenses            |
| System B41 (end customer xyz)                                                                                     |                                |                       |
| License Keys                                                                                                    |                                | + 应                   |
| Material Description                                                                                              | Version                        | Number of<br>Licenses |
| No license key requests have been made for this system. Click + to add a request below. You may add more than one | e request before generating th | e key(s).             |

## Requesting License Keys: Example Case – SAP BusinessObjects

License Material options are shown based on licensed materials in the order.

Choose the Version and Number of Licenses.

|                                                           | Create License Key Request                                                             |                  |                                                                                              |
|-----------------------------------------------------------|----------------------------------------------------------------------------------------|------------------|----------------------------------------------------------------------------------------------|
| Material*:<br>Version:                                    | 7016173 BA&T SAP BObj Bus Intell Platform (CS) (Unlimite<br>XI 4.1 (Unlimited License) | ed License) ~    | <b>Number of licenses</b> is the quantity per license key                                    |
| Number of Licenses*:<br>Valid Until*:<br>Number of keys*: | 10       31-12-9999       5       Maximum 10                                           |                  | Number of keys is the he quantity of separate keys requested for the same number of licenses |
|                                                           |                                                                                        | Add Reset Cancel | (default is 1; maximum is 10 per request)                                                    |

#### Select 'Add' and then 'Generate'

| 1 - Installations | 2 - Systems 3 - Details                |         |                       |          |          |      |        |
|-------------------|----------------------------------------|---------|-----------------------|----------|----------|------|--------|
| > Installation    | 0020849575                             |         | [#                    | Licenses |          |      |        |
| > System B4       | 1 (end customer xyz)                   |         |                       |          |          |      |        |
| License Keys (1)  |                                        |         |                       | + 🗊      | Generate | Back | Cancel |
| Material          | Description                            | Version | Number of<br>Licenses |          |          |      |        |
| 7016173           | BA&T SAP BObj Bus Intell Platform (CS) | XI 4.1  | 10 ,                  | /        |          |      |        |
|                   |                                        |         |                       |          |          |      |        |

# Requesting License Keys: Example Case – SAP BusinessObjects

The license key is immediately generated, which you can copy and paste. As it may be a license file, you have the possibility to download the file or email it to your inbox.

| 1 - Installations                                                                   | 2 - Systems 3 - Details                                                                                                    |         |          |             |             |        |
|-------------------------------------------------------------------------------------|----------------------------------------------------------------------------------------------------|---------|----------|-------------|-------------|--------|
| > Installation                                                                      | 0020849575                                                                                                    |         |          |             | 🖻 Licen     | nses   |
| > System B41                                                                        | (end customer xyz)                                                                                                    |         |          |             |             | 슜      |
| Your license keys<br>email button below<br>If you want to edit<br>details and press | Your license keys are listed below. You can download the keys and you also have the option to request a license key email by selecting the relevant keys and clicking the email button below.<br>If you want to edit existing license keys or if you want to add additional license keys to the system, press the Edit button at the bottom of the screen, then check your system details and press the Continue button on the next screen. |         |          |             |             |        |
| License Keys (1)                                                                    |                                                                                                    |         |          |             |             | $\vee$ |
| Material                                                                            | Description                                                                                                    | Version | Quantity | Valid Until | License Key |        |
| 7016173                                                                             | BA&T SAP BObj Bus Intell Platform (CS)                                                                                                    | XI 4.1  | 10       | Permanent   | DBr         |        |

#### **Upgrade Existing Keys Requested via SAP Support Portal**

\*Please note: This process only applies to production keys that were originally requested via the SAP Support Portal.

To upgrade your license keys, you will need to edit the existing system. Once you have selected your installation, click the line of the system that you would like to edit.

| 1 - | Installatior | ns 2 - Syste     | ms 3 - Details   |                              |                               |                 |    |       |            |
|-----|--------------|------------------|------------------|------------------------------|-------------------------------|-----------------|----|-------|------------|
| >   | Installa     | ation 002084     | 9575             |                              |                               |                 | C* | Licer | nses       |
| Sy  | vstems (1    | )                |                  |                              |                               |                 | +  | Ŧ     | <b>†</b> ‡ |
|     | SID          | System<br>Number | System Name      | Product Version              | n                             | System Type     |    |       |            |
|     | B41          | 800001953        | end customer xyz | SAP Business<br>platform 4.1 | Objects Business Intelligence | Produktivsystem |    |       | >          |

\*To get the license key for the SAP HANA database you need to request for an additional 'New System'. **Do not request** for the already existing ERP or NetWeaver system.

#### On step 3 – Details, click 'Edit'

Your license keys are listed below. You can download the keys and you also have the option to request a license key email by selecting the relevant keys and clicking the email button below.

If you want to edit existing license keys or if you want to add additional license keys to the system, press the Edit button at the bottom of the screen, then check your system details and press the Continue button on the next screen.

| License Keys (1) |                                        |         |          |             |             | $\vee$ |
|------------------|----------------------------------------|---------|----------|-------------|-------------|--------|
| Material         | Description                            | Version | Quantity | Valid Until | License Key |        |
| 7016173          | BA&T SAP BObj Bus Intell Platform (CS) | XI 4.1  | 10       | Permanent   | DBr ,H      |        |

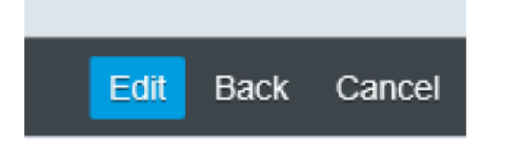

Update the product version to new version and for System name type <u>'Upgrade key for <customer name>'.</u> Click 'Continue'.

| na liconeo kove or it vou want to | Edit System Details                                    | Edit button at the | hottom at the careen |
|-----------------------------------|--------------------------------------------------------|--------------------|----------------------|
| Product:                          | SAP BusinessObjects Business Intelligence platform     | $\odot$            |                      |
| Version:                          | SAP BusinessObjects Business Intelligence platform 4.2 | $\sim$             |                      |
| System Number:                    | 800001953                                              |                    |                      |
|                                   |                                                        |                    |                      |
| System ID*:                       | B41                                                    |                    |                      |
| System Name:                      | Upgrade key for <customer name=""></customer>          |                    |                      |
| System Type*:                     | Production system                                      | $\checkmark$       |                      |
| Operating System*:                | Microsoft Windows                                      | $\checkmark$       |                      |
|                                   |                                                        |                    | Continue Cancel      |

Select the appropriate license material, version and number of licenses.

|                      | Create License Key Request                            |                    |                                                            |
|----------------------|-------------------------------------------------------|--------------------|------------------------------------------------------------|
| Material*:           | 7016173 BA&T SAP BObj Bus Intell Platform (CS) (Unlin | mited License) 🗸 🗸 |                                                            |
| Version:             | XI 4.1 (Unlimited License)                            | ~                  | Number of licenses is the quantity per                     |
| Number of Licenses*: | 10                                                    |                    | license key                                                |
| Valid Until*:        | 31-12-9999                                            |                    | Number of keys is the he quantity of                       |
| Number of keys*:     | 5 Maximum 10                                          |                    | separate keys requested for the same<br>number of licenses |
|                      |                                                       | Add Reset Cancel   | (default is 1; maximum is 10 per request)                  |

#### 'Add' the request and 'Generate' the key.

| ) Installation                                                                                                    | Installation 0020849575                |         |                       | 🔄 Licenses |   |  |
|----------------------------------------------------------------------------------------------------|----------------------------------------|---------|-----------------------|------------|---|--|
| System B41 (Upgrade key for <customer name="">)</customer>                                                                       |                                        |         | \$                    |            |   |  |
| To add a new key request to this system please click the + icon. To change an existing license key below, click the pencil icon. |                                        |         |                       |            |   |  |
| License Keys (2                                                                                                    |                                        |         |                       | +          | Ū |  |
| Material                                                                                                    | Description                            | Version | Number of<br>Licenses |            |   |  |
| 7016173                                                                                                    | BA&T SAP BObj Bus Intell Platform (CS) | XI 4.1  | 10                    | /          |   |  |
| 7016173                                                                                                    | BA&T SAP BObj Bus Intell Platform (CS) | XI 4.0  | 10                    | /          |   |  |

The license key is immediately generated and you can copy and paste it. In case it's a license file, you have the possibility to download the file or email it to your inbox. The old key will still be visible in your records.

|                                                                                                    | 1 - Installations 2 - Systems | 3 - Details | $\odot$                                                |
|----------------------------------------------------------------------------------------------------|-------------------------------|-------------|--------------------------------------------------------|
|                                                                                                    | Installation 0020849575       |             | 🖻 License                                              |
|                                                                                                    | > System B41 (end custom      | er xyz)     | <u>م</u>                                               |
| Your license keys are listed below. You can download the keys and you also have the option to request a license key email by selecting the relevant keys and clicking the email button below.                                  |                               |             |                                                        |
| If you want to edit existing license keys or if you want to add additional license keys to the system, press the Edit button at the bottom of the screen, then ch<br>details and press the Continue button on the next screen. |                               |             | on at the bottom of the screen, then check your system |
|                                                                                                    |                               |             |                                                        |

| License Keys (2) |                                        |         |          |             |             |  |
|------------------|----------------------------------------|---------|----------|-------------|-------------|--|
| Material         | Description                            | Version | Quantity | Valid Until | License Key |  |
| 7016173          | BA&T SAP BObj Bus Intell Platform (CS) | XI 4.1  | 10       | Permanent   | D. FOGT-BH  |  |
| 7016173          | BA&T SAP BObj Bus Intell Platform (CS) | XI 4.0  | 10       | Permanent   | D' -BH      |  |

#### **Upgrade Existing Keys Not Visible on SAP Support Portal**

Existing SAP BusinessObjects keys are not listed on Support Portal. Original keys were requested via Partner Keycode Generator (PKG) or your SAP account manager.

Please follow the same process to request production keys **except** for the "System name" field, type 'Upgrade Key for <customer name>'.

The license upgrade detail should also be included on your royalty report to ensure correct invoicing.

#### **Additional Information**

Only license keys with the same OEM code can be installed together. An error message may appear if there is an attempt to add a key with a different OEM code to an existing installation.

Detailed information can be found in SAP Knowledge Base Article (KBA) <u>1958868 - Troubleshooting SAP BusinessObjects Coded License Keys</u>

## **Requesting License Keys – SAP Sybase OEM**

- Follow the license key request process for SAP Sybase see the guide 'SAP Sybase' under 'License Keys Help' -<u>https://support.sap.com/en/my-support/keys.html</u>
- It is only necessary to generate one license key for system type 'Production' – <u>this same license key can be used for all end-customer</u> <u>deployments</u>
- The 'Production' license key can also be used for OEM partner internal use as described in your OEM partner agreement.

## **Requesting License Keys – SAP B1 (Business One)**

> Go to

https://partneredge.sap.com/en/library/assets/products/ent\_mng/sbo/sell/order\_license/r equest\_licenses/hat\_htg\_b1\_license\_key.html

Request license key for either Production or Development System as per rules in section 2 above -<u>System Types to be used for OEM Key Requests</u>

## **Requesting License Keys – SAP ERP/HANA**

- Request license key for either Production or Development System as per rules in section 2 above- System Types to be used for OEM Key Requests.
- Follow the license key request process see the guide 'SAP Applications on SAP HANA' under 'License Keys Help' - <u>https://support.sap.com/en/my-support/keys.html</u>

# How to Request Assistance or Support With License Keys

For assistance with OEM license keys please open an incident in the SAP Support Portal with a component below <u>https://launchpad.support.sap.com/#incident/solution</u>):

XX-SER-LIKEY – for SAP ERP/HANA

XX-SER-LIKEY-BOJ – for SAP BusinessObjects

XX-SER-LIKEY-SYB – for SAP Sybase

Please ensure the case is opened using the relevant OEM Installation number and System.

For any other technical support issues, please log an incident through the Support Launchpad at <a href="https://launchpad.support.sap.com/#incident/solution">https://launchpad.support.sap.com/#incident/solution</a>.

For contractual questions, please email your OEM SAP Partner Manager or contact SAP Contracts by completing the request form at <u>https://support.sap.com/support-programs-services/about/contact-us.html</u>